**DPF-A72/E72/D72** 

Moldura Fotográfica Digital

# *Leia primeiro*

Bem-vindo à Moldura Fotográfica Digital DPF-A72/E72/D72 da Sony.

Este folheto explica os preparativos e os procedimentos básicos de visualização.

Para desfrutar de diferentes opções de visualização ou para personalizar a moldura fotográfica, leia o manual de instruções também fornecido.

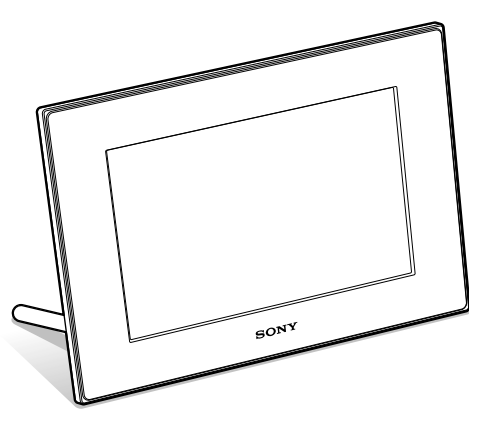

# S-Frame

© 2009 Sony Corporation Printed in China

4-129-237-**71**(2)

#### Verificar o conteúdo da embalagem

Moldura fotográfica digital (1)

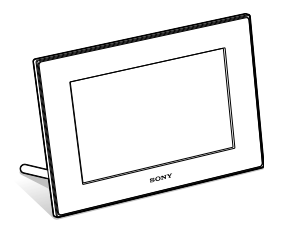

Suporte (1

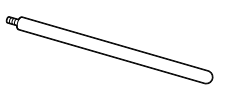

Controlo remoto (1)

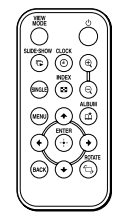

Manual de instruções (1) Leia primeiro (este manual) (1)

Transformador de CA (1)

Painel trocável (2) (Apenas DPF-E72)

Garantia (1) (Em algumas regiões, a garantia não é fornecida.)

#### Sugestões

As ilustrações neste manual são referentes ao modelo DPF-D72. Os modelos DPF-A72/E72 não se encontram equipados com ranhura para cartão CompactFlash/ Microdrive. Os ecrãs mostrados são também referentes ao modelo DPF-D72 e podem ser diferentes dos ecrã dos modelos DPP-A72/E72.

### Preparar o controlo remoto.

A pilha de lítio fornecida (CR2025) encontra-se já introduzida no controlo remoto.

Retire a folha de protecção antes de utilizar, como mostra a figura.

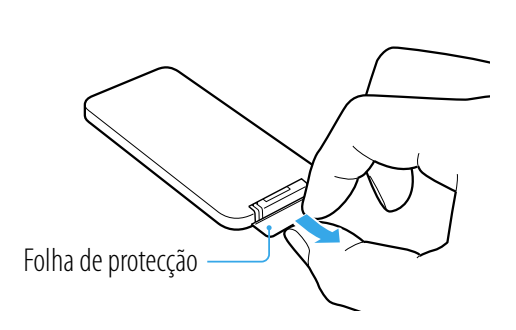

# 🥤 Preparar a moldura fotográfica.

Aparafuse bem o suporte fornecido com a moldura fotográfica no orifício até o suporte deixar de rodar (quando pretender utilizar a moldura fotográfica como suporte de fotografia).

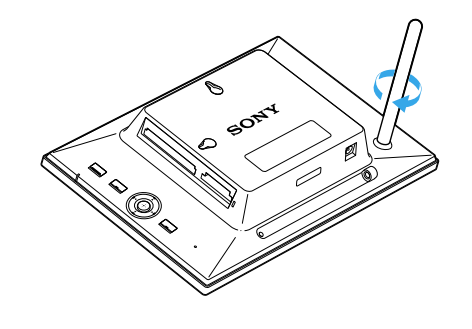

# ᄀ Ligar a fonte de alimentação de CA.

- 1 Introduza a ficha do transformador de CA na tomada DC IN 5 V na parte de trás da moldura fotográfica.
- **2** Ligue o transformador de CA a uma tomada de parede. A moldura fotográfica liga-se automaticamente.

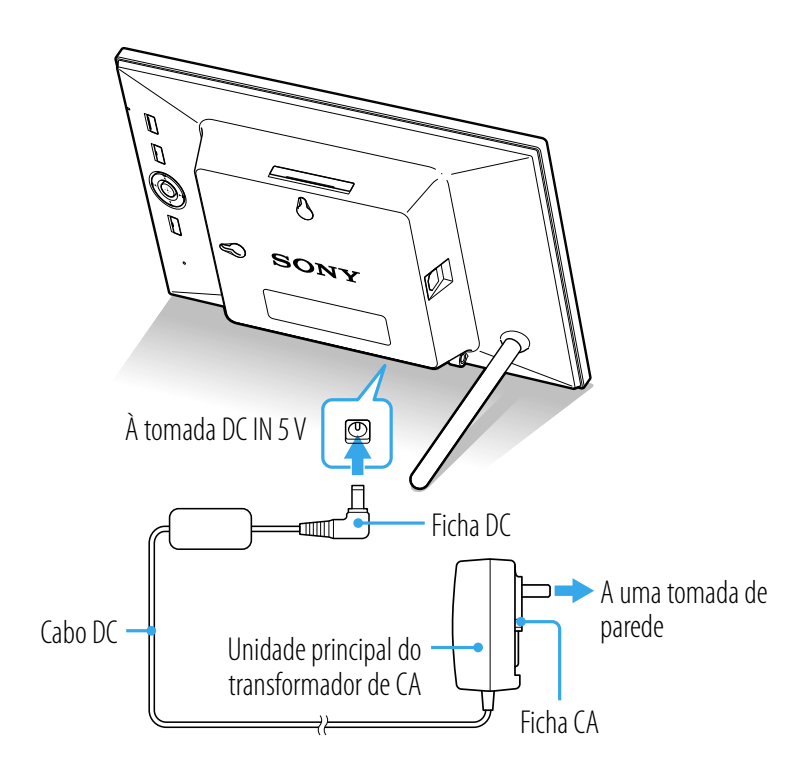

## Ligue a moldura fotográfica.

A moldura fotográfica liga-se automaticamente quando é ligada à fonte de alimentação de CA. O passo 4 é necessário apenas quando a alimentação está desligada com o transformador de CA ligado à tomada de parede.

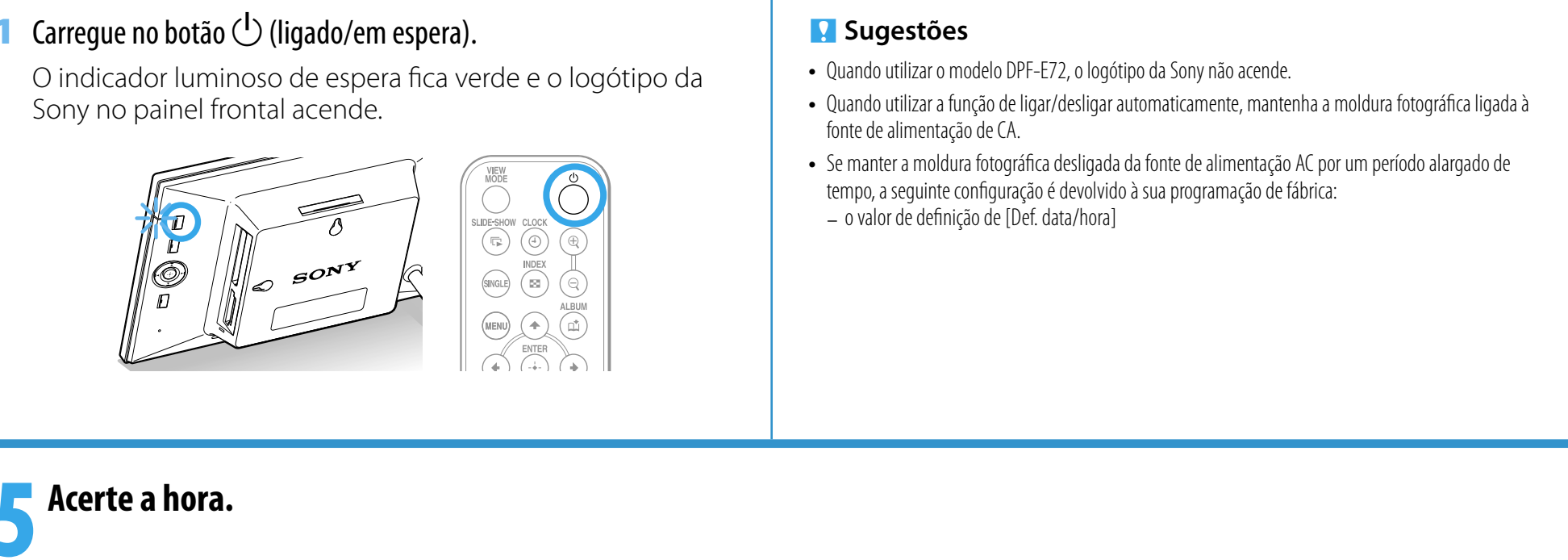

### Carregue em MENU.

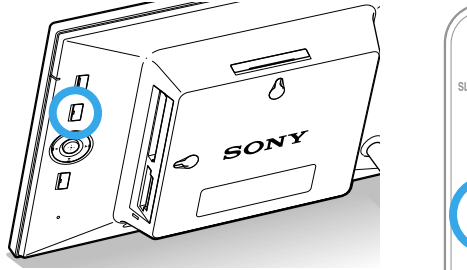

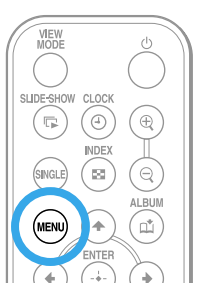

2 Carregue em ←/→ para seleccionar o separador 📥 (Definições). **3** Carregue em **1**/**↓** para seleccionar [Def. data/hora] e depois carregue em 🕂.

# Introduza um cartão de memória na ranhura.

#### **1** Introduza um cartão de memória na ranhura respectiva.

O indicador luminoso de acesso pisca quando o cartão de memória é introduzido correctamente. Se o indicador luminoso de acesso não piscar, introduza novamente o cartão de memória depois de verificar o lado da etiqueta do cartão.

O estado de cada cartão de memória é indicado de seguida.

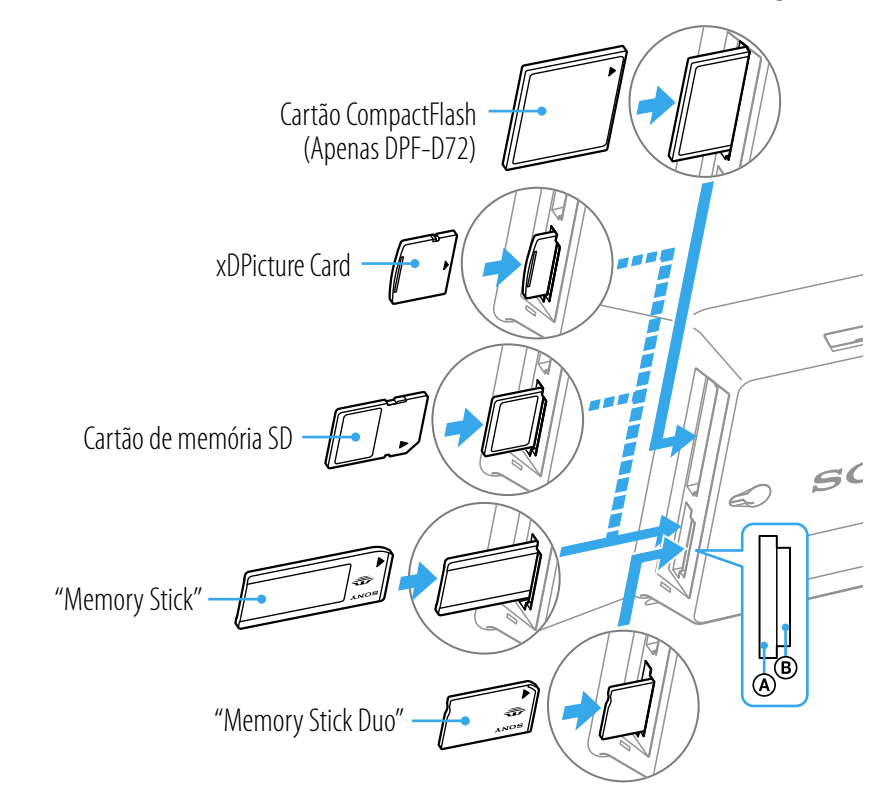

#### 🚺 Nota

- Todos os cartões de memória têm frente e verso, e uma direcção de introdução. Consulte a imagem e introduza o cartão de memória tendo em conta o seu formato e a ranhura correspondente. A introdução do cartão na direcção errada pode causar uma avaria.
- Não introduza vários cartões de memória nas ranhuras (A), (B) ou para cartão CompactFlash/Microdrive (apenas DPF-D72) simultaneamente. Se forem introduzidos vários cartões de memória, a moldura fotográfica não funcionará correctamente.
- 2 É iniciada automaticamente uma apresentação de diapositivos com as imagens contidas no cartão de memória introduzido.

Pode desfrutar de diferentes estilos de apresentação de diapositivos. (

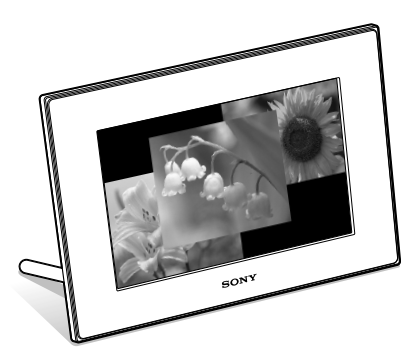

#### **4** Acerte a hora seguindo as instruções no ecrã.

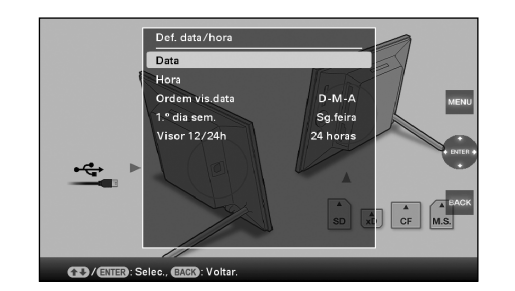

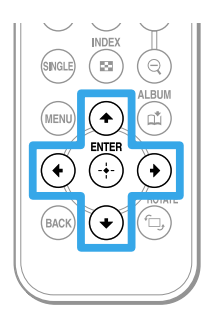

#### Utilizar várias funções

# Carregue em VIEW MODE.

Aparece o ecrã de modo de visualização.

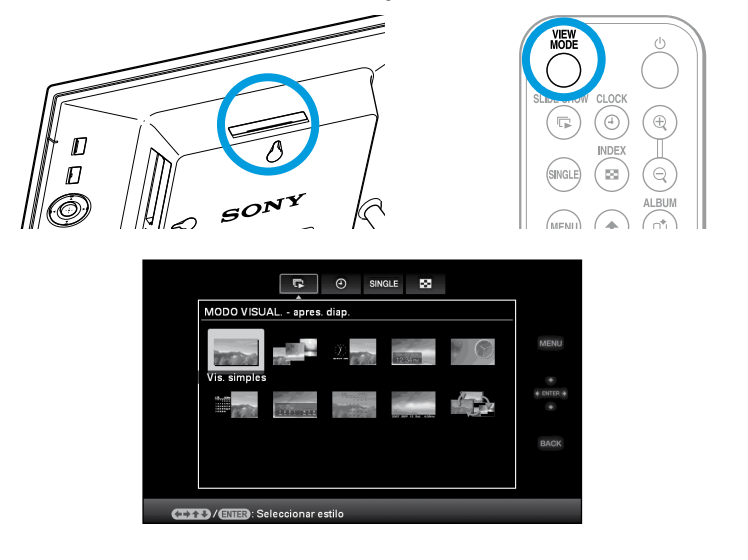

# **Seleccione o grupo pretendido.**

Carregue em 🕘 (Relógio e calendário), 🖻 (Apresentação de diapositivos), 🗷 (Índice) ou 🕬 (Uma imagem) no controlo remoto. Pode também carregar em ←/ →/ ♠/ ♣ para mover o cursor para a área do grupo e depois carregar em 🗲 🔶 na moldura fotográfica para seleccionar o grupo pretendido.

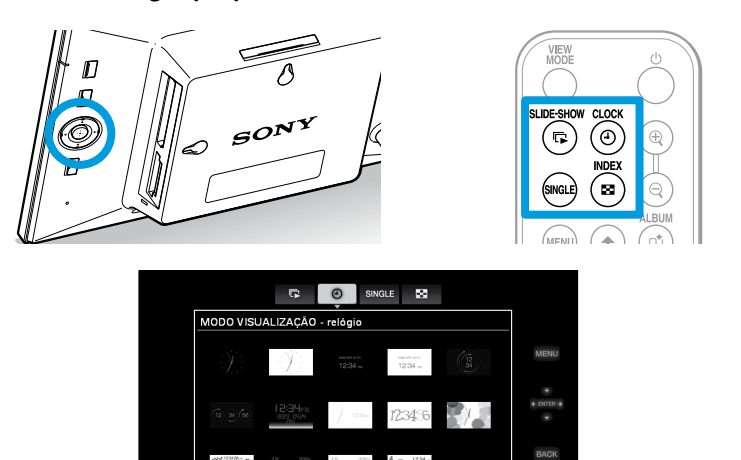

#### 🚺 Sugestão

A imagem refere-se ao ecrã do modo de visualização de relógio e calendário. A apresentação de diapositivos, o índice e a visualização simples têm um ecrã de modo de visualização próprio.

# **Seleccione o estilo pretendido.**

Carregue em ←/→/ ←/ ← para seleccionar o estilo pretendido e depois carregue em (+-).

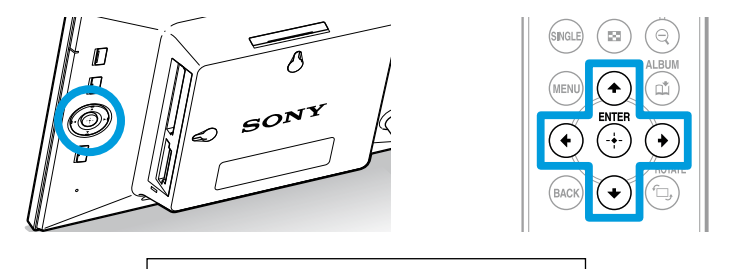

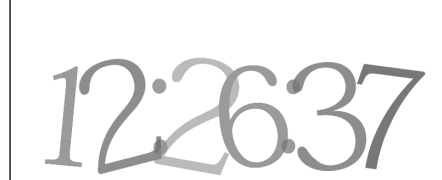

#### Ecrã de visualização

Consulte "Alterar a visualização" no manual de instruções.

#### Visualização de relógio e calendário

|                 | 2009<br>JANUARY |     |     |     | 12:26ам  |          |          |  |
|-----------------|-----------------|-----|-----|-----|----------|----------|----------|--|
| JAN 02 2009 Fri |                 | Mon | Tue | Wed | Thu<br>1 | Fri<br>2 | Sat<br>3 |  |
| 12:26 AM        |                 | 5   | 6   |     | 8        | 9        | 10       |  |
|                 |                 | 12  | 13  | 14  | 15       | 16       | 17       |  |
|                 | 18              | 19  | 20  | 21  | 22       | 23       | 24       |  |
|                 | 25              | 26  | 27  | 28  | 29       | 30       | 31       |  |

Não é possível efectuar a operação de definição do menu durante a visualização do relógio e calendário.

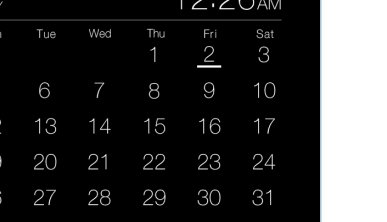

## Sugestão gerais].

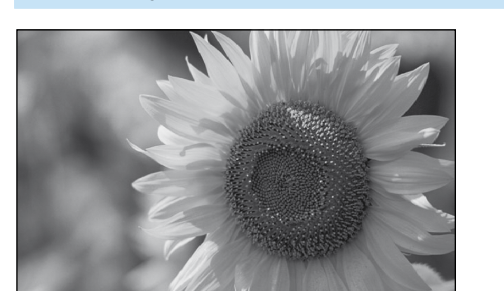

Apresentação de diapositivos

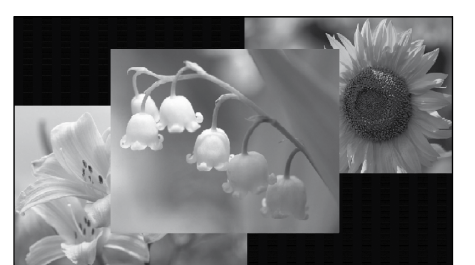

#### Sugestões

Nota

- A ordem de reprodução das imagens é igual à ordem seleccionada em [Ordem da lista] em [Definições gerais]
- Consulte "Alterar as definições" no manual de instruções.
- Se seleccionar [Máquina do Tempo] no modo de apresentação de diapositivos (Apenas DPF-D72), aparece o dia em que a imagem foi captada ou o dia em que o ficheiro foi actualizado.

#### Orientação de visualização

Pode colocar a moldura fotográfica na posição vertical ou horizontal rodando-a sem mover o suporte. Também pode utilizar esta função quando coloca a moldura fotográfica na parede.

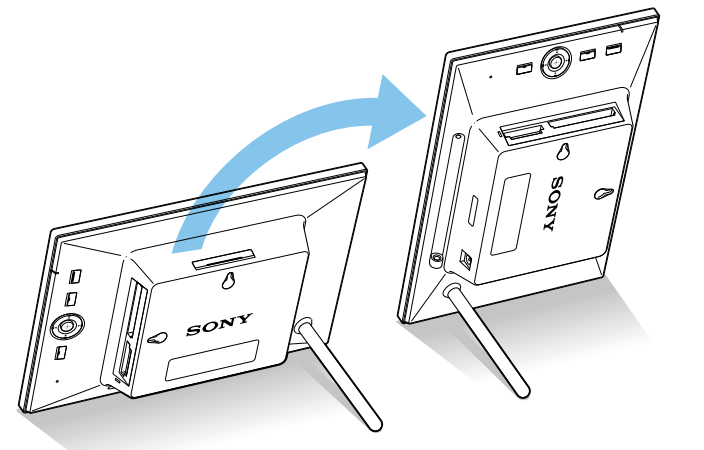

Quando a moldura fotográfica é colocada na posição vertical, a imagem é rodada automaticamente para a orientação apropriada.

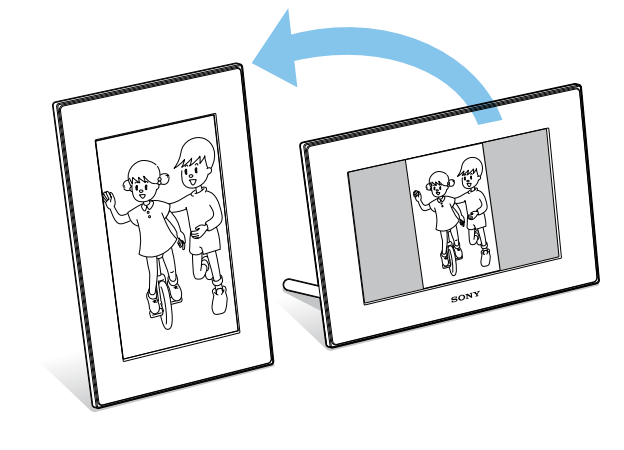

#### Visualização do índice de imagens

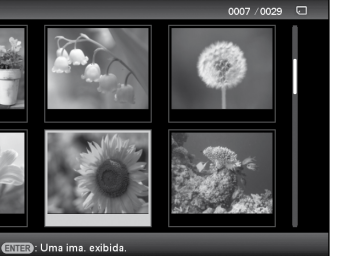

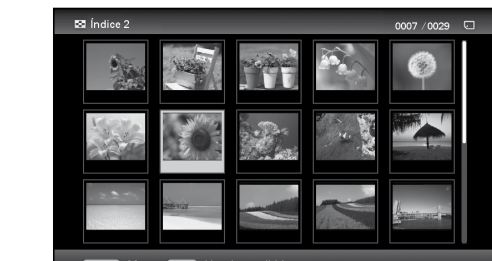

A ordem de apresentação das imagens é igual à ordem seleccionada em [Ordem da lista] em [Definições

#### Modo de visualização de uma imagem

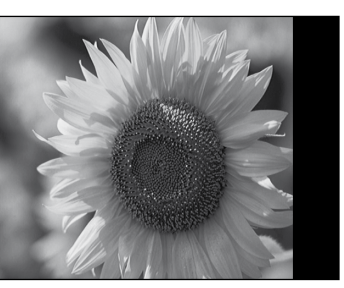

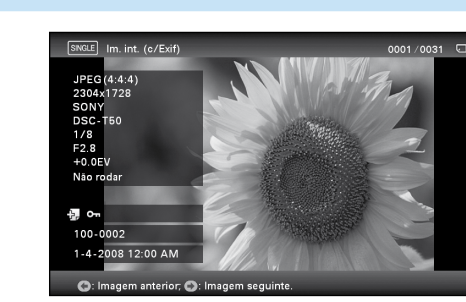

### Desfrutar da moldura fotográfica com outro dispositivo

Pode ligar a um computador para ver e copiar imagens da memória interna da moldura fotográfica para o computador e para copiar imagens do computador para a moldura fotográfica.

Consulte "Utilizar um dispositivo externo ligado à moldura fotográfica" no manual de instruções.

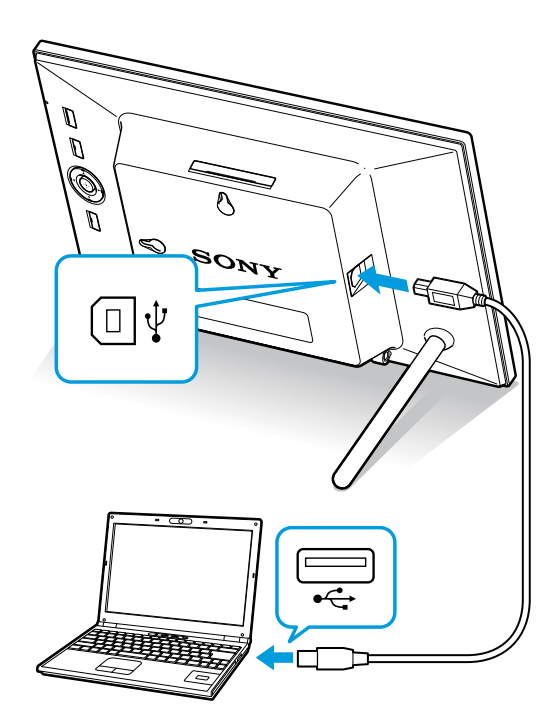

#### Várias funções (Definição utilizando o botão MENU)

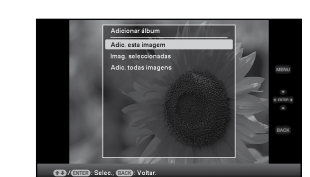

#### Adicionar imagens à memória interna

Consulte "Adicionar imagens à memória interna" no manual de instruções.

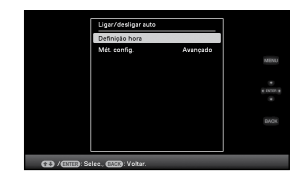

#### Ligar/desligar automaticamente

Consulte "Alterar as definições da função de ligar/ desligar automaticamente" no manual de instruções. (Esta janela aparece apenas quando estiver a utilizar o modelo DPF-D72.)

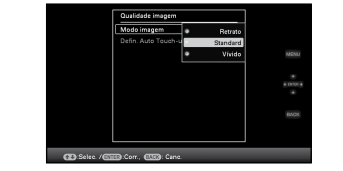

- ➡ Consulte "Alterar as definições" no manual de
  - instruções.

Alterar as definições

#### Definir a Orient. auto

- Carregue em MENU.
- 2 Carregue em ←/→ para seleccionar o separador 🚔 (Definições).

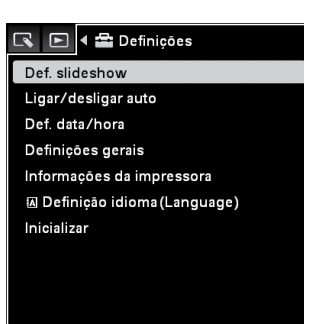

- **3** Carregue em **★**/**♦** para seleccionar [Definições gerais] e depois carregue em (+-).
  - Em seguida, carregue em ♠/♥ para seleccionar [Ligado] em [Orient. auto] e depois carreque em (+).

#### Notas

- Verifique se o suporte fica estável. Se o suporte não for bem colocado, a moldura fotográfica pode cair.
- Guarde o suporte na abertura apropriada quando colocar a moldura fotográfica na parede.
- Quando a moldura fotográfica é rodada para a posição vertical, o logótipo da Sony não acende (Apenas DPF-A72/D72).
- A moldura fotográfica não detecta nem roda a orientação das imagens quando a opção [Definições gerais]-[Orient. auto] no separador 🚔 (Definições) está definida para [Desligado].